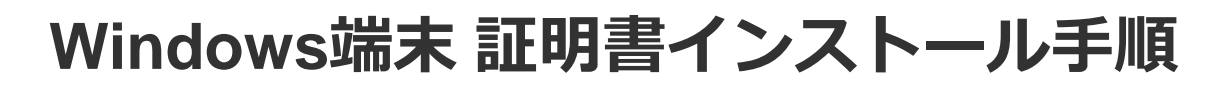

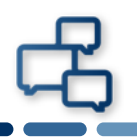

### 本書はWindows 10端末に証明書をインストールする際の手順を記載しています。

※Windows 10以外の端末をご利用の場合は、ポータルサイトよりWindowsアイコンをクリックし「Windows 10以外はこちら」をご確認ください。

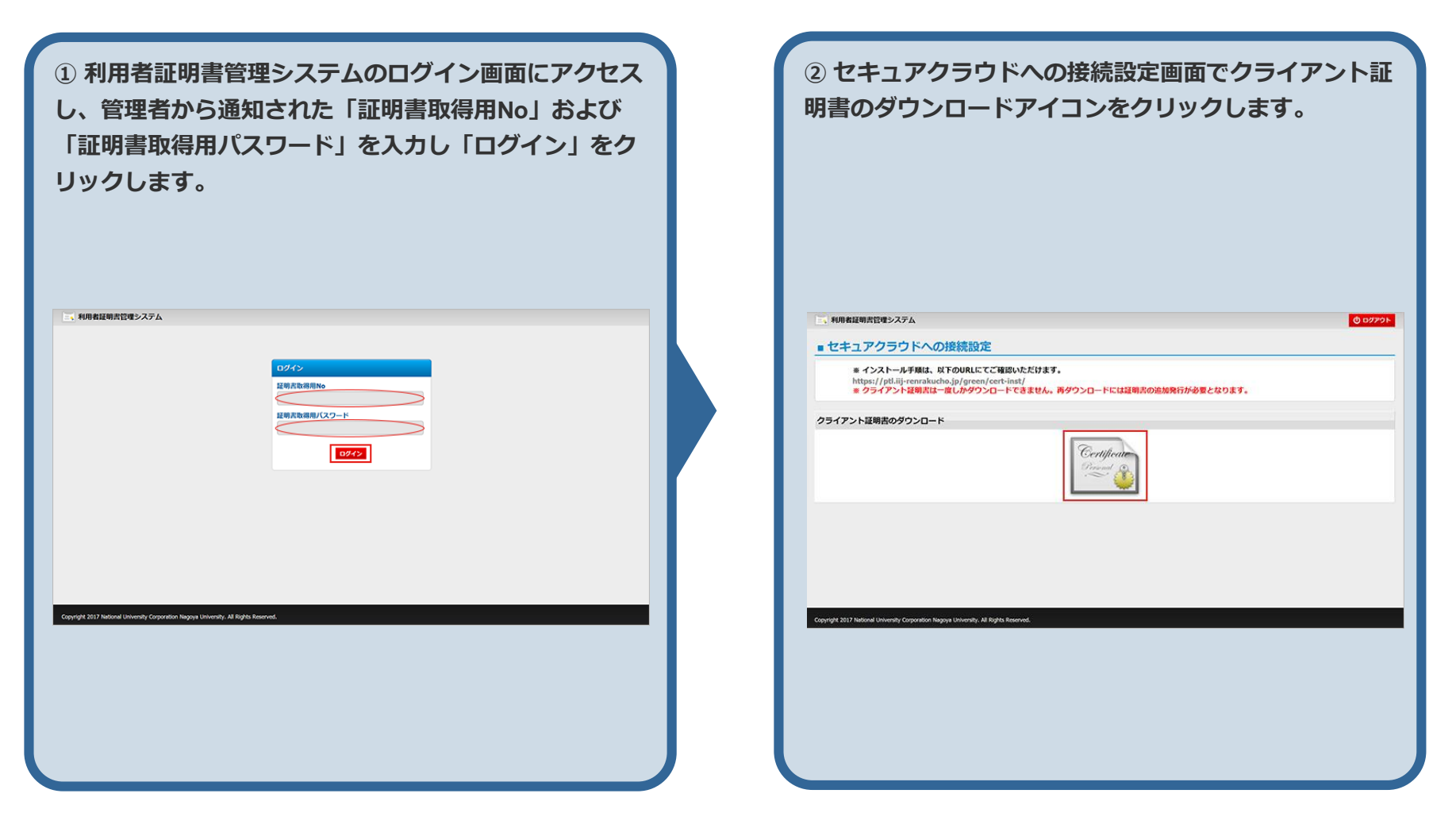

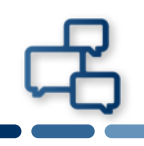

### ③ ダウンロードファイルの「開く」をクリックします。

#### ※ご利用のブラウザにより表示が異なります。

(「保存」をクリックした場合、通常は"ダウンロード "か"マイプロファイル"にファイルが保存されます。 任意の場所に保存する場合は、保存先を忘れないように してください。ダウンロードした証明書ファイルを開く と、次の手順に進めます。)

| * 47-7                     |                                                            | かただけます.            |           |          |               |   |
|----------------------------|------------------------------------------------------------|--------------------|-----------|----------|---------------|---|
| * 15/<br>https://<br>* 051 | ptl.iij-renrakucho.jp/green/cert-in:<br>アント証明書は一度しかダウンロードで | st/<br>さません。両ダウンロー | トには証明書の追加 | 発行が必要となり | \$ <b>7</b> . |   |
| クライアント証明                   | 8のダウンロード                                                   |                    |           |          |               |   |
|                            |                                                            | Certy              | ificate   |          |               |   |
|                            |                                                            |                    |           |          |               |   |
|                            |                                                            |                    |           |          |               |   |
|                            |                                                            |                    |           |          |               |   |
| r                          | 6086_86993264.p12 (3.7 KB) について行うう                         | 象作を選んでください。        | 圓<        | 保存       | ヘ キャンセル       | × |
| pyright 2017 National U    | 場所: ptLiij-renrakucho.jp                                   |                    |           |          |               |   |
| pyright 2017 National U    | 場所: ptLiij-renrakuchojp                                    |                    |           |          |               |   |
| ayırigitt 2017 Netional U  | 場所: ptLiij-renrakuchojp                                    |                    |           |          |               |   |
| gyright 2017 Netional U    | 場所: ptLiji-renrakuchojp                                    |                    |           |          |               |   |
| eyright 2017 National U    | 編所: ptlij-renrakuchojp                                     |                    |           |          |               |   |
| pyright 2017 National U    | 場所: ptlij-rerakuchojp                                      |                    |           |          |               |   |
| gyrigit 2017 National U    | 場所: ptlij-rerakuchojp                                      |                    |           |          |               |   |

④ 証明書のインポートウィザードの開始が表示されます。
 保存場所が「現在のユーザー」である事を確認し、「次へ」をクリックします。
 ※複数のアカウントでWindows端末にサインインしている場合は、それぞれのアカウント毎に証明書のインストールが必要です。(アカウント毎に保存場所を「現在のユーザー」に設定し、証明書のインストールをします。)

| _  | P  |
|----|----|
| ι_ | Ċ, |
|    |    |

| ⑤ インポートするファイルが指定されていることを確認し、「次へ」をクリックします。                                                                                                    | ⑥「パスワード」に「証明書取得用パスワード」を入力<br>後、「次へ」をクリックします。                                                                                                    |
|----------------------------------------------------------------------------------------------------|----------------------------------------------------------------------------------------------------|
| ★ 参 証明書のインポートウィザード                                                                                                    | ★ 愛 証明書の1ンポートウィザード                                                                                                    |
| 42ポートする豆味着ファイル<br>インボートするファイルを指定してください。<br>ファイル名(E):<br>全球UsersYAdministratorYDownloadsY115_12245577&p12 参照(B)<br>注意: 次の形式を使うと 1 つのファイルに複数の証明書を保管できます:<br>Personal Information Exchange- PKCS #12 (.PFX,.P12)<br>Cryptographic Message Syntax Standard - PKCS #7 証明書 (.P78)<br>Microsoft シリアル化された証明書ストア (.SST) | <b>となもつのスワードを入力してください</b> 、         パスワードを入力してください、         パスワード(P):         「スワード(P):         「スワード(P):         「スワード(P):         「スワード(P):         「スワード(P):         「スワード(P):         「スワード(P):         「スワードの表示(D)         インボートオブション(D):         このオンションを積効にする(E)         このオーションで使われるたびに確認を求められます。         このキーをこクスボート可能にする(M)         そのパックアップやトランスボートを可能にします。         」 供想化ペースのセキュリティを使用して秘密キーを保護する(エクスボート不可)(P)         「メーマへの拡張プロパディを含める(A) |
| 次へ(N) キャンセル                                                                                                    | 次へ(N) キャンセル                                                                                                    |
|                                                                                                    |                                                                                                    |

| ( | F | )<br>ר |
|---|---|--------|
|   |   |        |

| <ul> <li>⑦ 証明書ストアを自動的に選択させるか、指定するかを<br/>選択し、「次へ」をクリックします。</li> <li>※特に指定がなければ「自動的に選択する」の状態のま<br/>ま「次へ」をクリックします。</li> </ul>                                                                       | ⑧ 証明書のインポート ウィザードの完了が表示された<br>ら「完了」をクリックします。                                    |
|----------------------------------------------------------------------------------------------------|---------------------------------------------------------------------------------|
| ★ ジェ 証明書のインボートウィザード                                                                                                    | ★ 多証明書のインボートウィザード                                                               |
| 証明書ストアは、証明書が保留されるシステム上の領域です。         Windows に証明書ストアを自動的に選択させるか、証明書の場所を指定することができます。         ④ 証明書の種類に基づいて、自動的に証明書ストアを選択する(U)         〇 証明書をすべて次のストアに配置する(P)            近明書ストア:             が照(R) | 証明書のインポートウィザードの完了         (完了)をクリックすると、証明書がインポートされます。         次の設定が指定されました:<br> |
| 次へ(N) <b>キャンセル</b>                                                                                                    | 第7(E) キャンセル                                                                     |

⑨「正しくインポートされました。」と表示されたら「OK」をクリックします。

証明書のインポート ウィザード ×

OK

以上で証明書の インストール作業は完了です。